## 单位职工社会保险费缴 费事项清单及操作指南

2023年1月

【办理方式】单位职工社会保险费可采用线上 PC 端湖北省电 子税务局、PC 端湖北政务服务网"一事联办"专栏、线下税务服务 大厅三种途径。

【办理时限】即时办结。单位职工社会保险费采取当月征收当 月费款的模式。缴费期限以人社、医保部门出具的核定单(或应缴认 定单)上载明的为准,超期未缴费的核定单系统将自动撤销。再行办 理时,逾期且跨月的,系统将按规定计算滞纳金和利息。

【需提交资料】无。

【事项说明】

1. 单位首次申报缴费前, 需要在税务服务大厅进行社保关联登记。

2.单位缴费核定数据由人社部门所属社保经办机构负责办理企 业职工基本养老保险费、失业保险费、工伤保险费费额认定(下同)、 医保部门负责办理职工基本医疗保险费费额核定(自 2020 年 1 月 1 日湖北省生育保险基金已并入职工基本医疗保险基金)。核定费额由 人社、医保系统自动共享到税务部门,如单位在税务端未提取到核定 数据,可与人社、医保经办机构核实。

社会保险费征收信息在税务端入库销号后,系统将自动推送给
 对应经办机构,办理后续社会保险业务。

4. 单位在电子税务局申报缴费时因余额不足导致缴款流程终止, 关掉页面之后无法找到核定信息进行申报缴款的,需先在电子税务局 申报缴费界面点击【缴款异常处理】或在税务前台进行单笔交易处理 (银行 POS 处理),作废应征信息后重新申报缴款。 5. 单位采用政务网"一事联办"专栏办理缴费,需注意以下几点: 一是该方式下办理前提。省内缴费单位在税务、人社、医保三部门均 使用社会信用代码办理登记,且所属人社、医保部门处于同一层级; 二是正常情况下,推送核定信息系统轮巡时间为人社系统 10 分钟、 医保系统 20 分钟,接受核定信息税务系统轮巡时间为 50 秒,故办理 业务超出以上时间未查询到核定信息的,系统将自动退出,需从未办 理成功环节接续重新办理。

【办理流程】单位职工社会保险费是指:人社部门管理的企业 职工基本养老保险费、失业保险费、工伤保险费,医保部门管理的职 工基本医疗保险费。以下就线上 PC 端缴费流程做详细阐述:

(一) 湖北省电子税务局

1. 依次点选【首页】--->【办税中心】--->【税费申报及缴纳】
 --->【其他申报】--->【社保费(按核定)申报表】,如下图:

|   | 用户中 | 心 办税                  | 中心 查询中/    | 아 프레 | 加中心 公众服务    | ÷       |           |                   |  |
|---|-----|-----------------------|------------|------|-------------|---------|-----------|-------------------|--|
|   |     | 0                     | 0          | 0    | 0           | 0       | 0         | 0                 |  |
|   |     | 高频业务                  | 综合信息报告     | 发票使用 | 税费申报及缴纳     | 税收减免    | 证明开具      | 税务行政许可            |  |
|   |     | 🎒 増消所综合               | 合申报        |      |             |         |           |                   |  |
|   |     | 我要申报                  |            |      | 其他申报        |         | 2020年     | 度企业所得税年度纳税申报      |  |
| • |     | 2020年度企业              | 山所得税年度关联申报 |      | 申报扣款查询      |         | 申报错误      | 吴更正               |  |
|   |     | 增值税预缴申                | 报          |      | 申报报表打印      |         | 缴款凭订      | 正打印               |  |
|   |     | 2019年度企业所得税年度纳税申报(更正申 |            |      | 委托代征报告      |         | 非居民企      | 非居民企业企业所得税自行申报    |  |
|   |     | 报)                    |            |      | 非居民企业所得税预缴  | 伸报      | 非居民企      | 企业所得税申报(核定征收)     |  |
|   |     | 通用申报(税                | 及附征税费)     |      | 企业所得税汇总纳税总  | 分机构信息备案 | 航空运转      | 俞企业年度清算申报         |  |
|   |     | 原油天然气增                | 值税申报       |      | 非居民企业企业所得税  | 年度申报    | 财务报表      | 長报送               |  |
|   |     | 定期定额户自                | 行申报        |      | 逾期申报        |         | 清算企业      | 业所得税申报            |  |
|   |     | 扣缴企业所得                | 税合同备案登记    |      | 关联业务往来年度报告  | 神报      | 对外合作<br>表 | 作开采石油企业勘探开发费用年度明细 |  |
| - |     | 申报作废                  |            |      | 简易程序处罚      |         |           |                   |  |
|   |     | 📋 其他申报                |            |      |             |         |           |                   |  |
|   |     | 社保费(按核定               | ≘)申报表      |      | 建筑业工伤保险费(按核 | 亥定)申报表  | 机关养       | 多保险及年金            |  |
|   |     | 车购税申报                 |            |      | 城乡居民医疗保险 (学 | 校村组)    | 海关完积      | 说凭证导入             |  |

2. 点击【新增】,系统自动提取纳税人所属社保经办机构、关联
 登记的社保号及有效且未申报的社保核定数据。

3. 依次选择社保经办机构、社保号、认定月份、核定单编号,提 取核定数据。

4. 确认核定数据无误后,点击【申报】提交申报,系统提示"申报成功"即完成申报。

5. 申报成功后点击【导出】,可以将申报表以 excel 形式导出。

6.返回社保费(按核定)申报表主页面,选择申报时间起,点击【查询】查询已申报记录,勾选后点击【缴款】。

7.系统提供银行端现金缴税(打印银行端缴款凭证)和税库联网
 缴税(三方协议扣款)两种缴款方式。选择缴款方式后点击【缴款】
 完成缴款。

8. 如果因误操作需作废银行端缴款凭证,可点击【缴款异常处理】, 作废银行端缴款凭证,作废成功后申报数据恢复为申报成功未缴款状态。

9. 如果申报错误,可选择申报记录后点击【作废】,对已申报未缴款的申报表进行作废,作废后可以重新提取核定数据进行申报。

10. 勾选申报记录后点击【状态刷新】,可实时刷新申报表最新状态。

(二)湖北政务服务网"一事联办"专栏

1.登录。打开湖北政务服务网网址:

http://zwfw.hubei.gov.cn/index.html, 然后点击右上角的登录。

| 国家政务服务平台   湖北省人民政府                      | 天境時間读   約1日間登录 -   登录 注册                                                                                                    |
|-----------------------------------------|----------------------------------------------------------------------------------------------------|
| ● 湖北省人民政府 ● 御北省 ※ 湖北政务服务网 ● 湖北省         | 请选择区划◆                                                                                                    |
| 首页 疫情专区 ■ 个人服务 法人服务 政务公开 政民互动 一事联       | か 好差评 互联网+监管                                                                                                    |
| 湖北政务欢迎您<br>选区划 · 请输入您要办理的事项 0/128 搜索    | <b>常用服务</b> ・企业政策支持、 ・建筑施工企业主 ・社 保 卡 ・建筑施工特种作 ・成绩查询 ・建筑施工特种作                                                                                                    |
| Banna                                   |                                                                                                    |
| 新冠肺炎疫情专区<br>疫情上線、健康码曲领<br>湖北省及各地市惠企政策资讯 | *             查習更多 >>                 •             教育培训服务          ·水利特色服务                 ·             使民特色服务          ·水利特色服务                 ·             使民特色服务          ·社会组织年度检查                 ·             湖北省企业职工养老保险信息系…          人社服务 |
| 一事联办 主题集成服务                             | 查看更多 >>                                                                                                    |
| 我要开饭店<br>场店开办在线集中联办,减少跟<br>动次数          | 新生儿落户<br>全流程覆盖新生儿在线常户<br>盖                                                                                                    |

请按照登录页面提示方式,选择对应账号进行登录,进入用户空

间。企业社会保险费缴纳属于办理企业类业务,请选择"法人登录"。

| 🚳 湖北省统一身份认证平台 |                                                           |
|---------------|-----------------------------------------------------------|
|               | 扫码登录 个人登录 法人登录<br>回动运行协议问题 统一社会信用代码                       |
|               |                                                           |
|               | 打开報応のApp<br>在「首页」優素極内打开日-日<br>其他登录方式<br>「日本の単体的目子を認知者」(中国 |
| 权威认证 一号通行     |                                                           |

2. "一事联办"专栏。通过政务服务网首页,点击页面上方 一事联办栏目。

可通过"查看定标发文"查看全省定标主题发布文件,通过"更 多"查看全省定标主题。 3.一事联办在线办理

(1) 选择对应"一事联办"主题

根据业务办理需要,选择对应的一事联办主题,点击"这件事解读"可以查看该一事联办主题办理改革前后成效、办理流程、办理材料、相关政策等;如需办理主题,点击"在线办理"按钮。

(2) 选择办理区域

根据归属地,选择办理区域。

(3)登录提示

进入主题智能引导页面,会提示"请先登录系统,再进行相关操 作"(如下图)。如果希望以游客方式查看智能引导、线下办理相关 信息,请点击"稍后再说",不需要登录账号;如果选择网上办理, 可点击"去登录"。

(4) 智能引导

根据实际情况,对应选择引导问题选项。不存在人员增减变动、 基数调整及未确认费额的,对应选项均选择"无",根据选择完成对 应情形选项后,可以选择"网上办理"或"线下办理"。若存在上述 情况的,按实际办理情况对应选择并据智能引导提示走完后续流程。

| ● 主题集成/一事联办                                                  |      |      |
|--------------------------------------------------------------|------|------|
| <b>企业社会保险费缴纳</b><br>智能导服,为您提供准确办事引导                          |      | 合收藏  |
| 一、请选择忽所需要办理的业务类型 (多选)<br>社保缴费 医保缴费                           |      |      |
| 1、请问是否有社保缴费认定单(单选)     有社保缴费认定单       有社保缴费认定单     无社保缴费认定单  |      |      |
| 1.1、请问是否有人员增减变动、缴费基数调整 (单选)<br>有人员增减变动且缴费基数调整 无人员增减变动且缴费基数调整 |      |      |
| 1.1.1、请问您是否已办理单位社会保险缴费申报 (单选)<br>已办理 未办理                     |      |      |
| 1.1.2、请问您是否已办理单位社会保险费认定单据开具(单选)                              |      |      |
| 1.1.3、请问您是否已办理单位社保费缴纳 (单选)<br>已办理 未力理 未力理                    |      |      |
|                                                              | 网上办理 | 线下办理 |

(5) 网上办理

在选择完对应情形选项后,点击"网上办理",如未登录账号则 会再次提示登录,登录完成后才能进入网上办理页面。

①填报须知。点击"网上办理"在线申报并登录账号后,请仔 细阅读"填报须知",了解申报主题相关条件及注意事项,勾选左下 角"我已阅读以上填报须知",点击右下角"进入填报"按钮,进入 一事联办一表申报页面。

| ● 企业社会保险费缴纳                                                                                                    |   |
|----------------------------------------------------------------------------------------------------|---|
| 境根须知                                                                                                    |   |
| 企业社会保险费缴纳填报须知<br>一、【省集中企保系统】单位社会保险缴费申报,应当符合下列条件:<br>1、为参保单位办理月度缴费申报;<br>二、【省集中企保系统】单位社会保险费应缴认定单及退费单据开具<br>申请<br>【省集中企保系统】单位社会保险费应缴认定单及退费单据开具,应当符合下列条件:<br>2、已申报单位缴费相未开具应缴认定单;<br>3、已申报单位缴费相未开具运缴认定单;<br>三、社会保险费缴纳申请<br>申请社会保险费缴纳,应当符合下列条件:<br>4、社会保险费缴费人已有缴纳核定。 |   |
| ◎ 我已阅读以上填报须知 上一步 进入境                                                                                                    | 服 |

②一表填报。完成填报须知预览之后,点击"进入填报"。

3提交申报信息

A. 暂存

当表单字段部分信息还需确认时,可选择"暂存"。暂存成功后, 可至用户空间"我的办件-草稿件"中查看修改。

暂存的草稿件可以至用户空间-我的办件-草稿件-草稿件列表中 查看。如果再次申报主题,点击"继续申报",可以继续完成主题的 申报。

B. 提交

表单字段填写完成后,点击底部的提交按钮提交申请表,大约几 秒钟后会提示提交成功。

提交完成后,会提示"申请成功"并展示相应办件编号。点击返回办理人员空间按钮,可查看当前的办件进度。

4. 办件进度查询

办理人员提交完成一事联办申报信息后,可以通过个人或企业专 属空间(用户空间)查看办件进度情况。点击"我的办件",查看"我 的办件列表",根据"申请时间"、"办件编码"、"审批事项"查 看办件进度。

5. 缴费

(1) 登录网址

<u>https://zwfw.hubei.gov.cn/shell\_oc/touristsceneQa3?sceneNam</u> <u>e=企业社会保险费缴纳&sceneId=7120</u>。提示先登录系统,在进行相 关操作,点击【去登录】。跳转湖北省政务服务网登录界面,选择【法 人登录】。 (2) 企业社会保险费缴纳

确认【社会保险费】或【医保缴费】,依次选择智能导服信息, 点击【网上办理】。

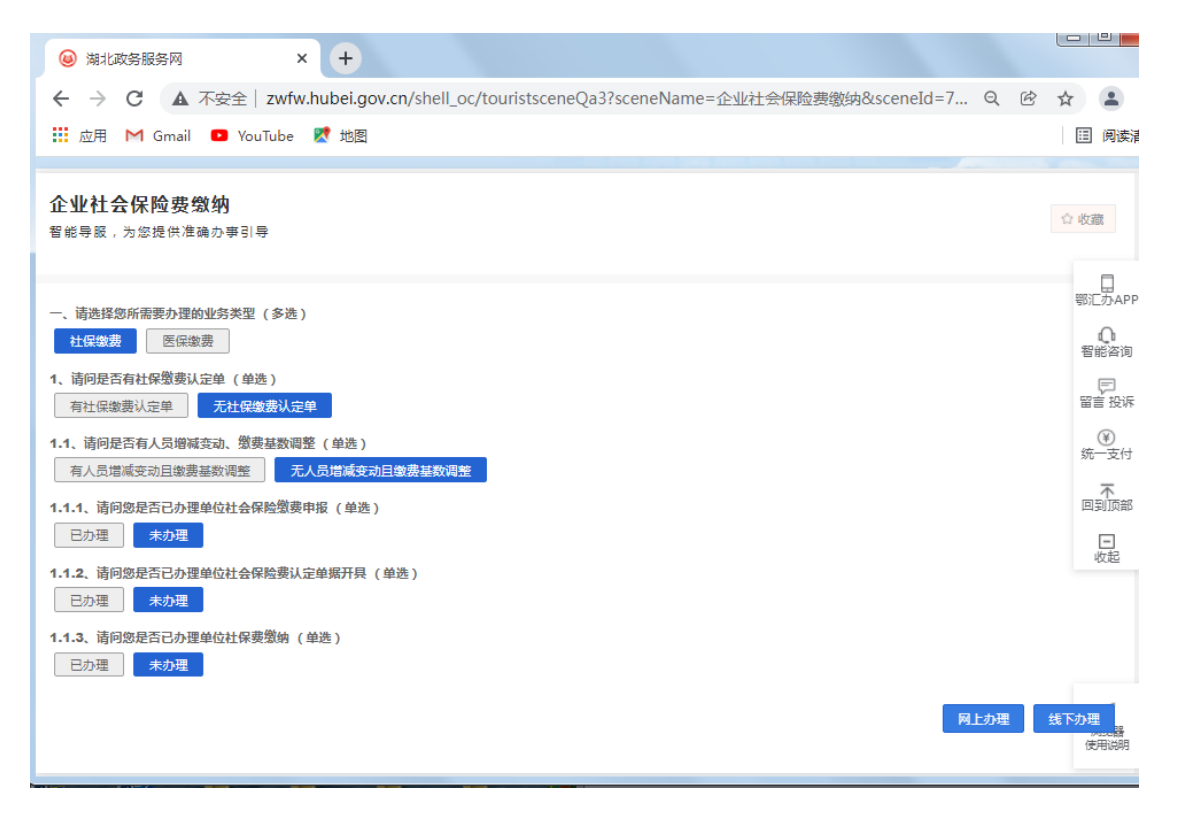

进入填报须知,勾选左下角【我已阅读以上填报须知】,点击【进

入填报】。

| 国家政务服务平台 湖北省人民政府                                                                                                    | 无障碍阅读   湖北铭   🐥 🖄   退出 |
|----------------------------------------------------------------------------------------------------|------------------------|
|                                                                                                    |                        |
| 首页 个人服务 法人服务 政务公开 政民互动 一事联办 一业一证 好差评 互联网+监管                                                                                                    | 请输入要搜索的事项 搜索           |
| ● 企业社会保险费缴纳                                                                                                    |                        |
| <b>埴报须知</b>                                                                                                    |                        |
| 企业社会保险费缴纳填报例知<br>一、【省集中企保系统】单位社会保险缴费申报,应当符合下列条件:<br>1、为参保单位办理月度缴费申报;<br>一、【省集中企保系统】单位社会保险费应缴认定单及退费单据开具,应当符合下列条件:<br>(【省集中企保系统】单位社会保险费应缴认定单及退费单据开具,应当符合下列条件:<br>2、已申报单位逾费但未开具返费认定单;<br>3、已申报单位迫费但未开具退费认定单;<br>4、社会保险费缴纳申请<br>申请社会保险费缴纳,应当符合下列条件:<br>4、社会保险费缴费人已有缴纳核定。 |                        |
| □ 我已阅读以上填报须知                                                                                                    | 上一步 进入填报               |

填写【对应费款所属】起止时间,点击【查询】调出参保信息, 点击【申报】,点击【开具核定单】,10分钟左右后系统自动传递 核定信息,录入申报起止时间,点击【缴费】。

如已经开具核定单未缴款,点击【上一步】或【暂存】重新进入 企业社保费缴纳界面,选择所属期,点击【缴费】,进入下一界面, 再勾选记录点击【确认】。

查看明细,点击【确定】,选择【银行端缴款】或【三方协议 缴款】。若选择银行端缴款,浏览器窗口左下角将提示完成银行端 查询缴税凭证下载,保存打印后凭此前往银行网点缴款;若选择三 方协议缴款,输入CA密码,直接网上划扣。

(3) 医保缴费

进入医保缴费界面,选择截止费款所属期,点击【查询】,点击 【开具核定单】,等待10分钟后点击录入申报时间起止,点击【缴 费】。

进入确认界面,勾选最右选框,点击【确定】。

进入确认申报界面,勾选右边选框,点击【确认申报】。

进入确认缴费界面,勾选右边选框,选择缴费方式,点击【银行 端缴款】或【三方协议缴款】。若选择银行端缴款,浏览器窗口左下 角将提示完成银行端查询缴税凭证下载,保存打印后凭此前往银行网 点缴款;若选择三方协议缴款,输入CA密码,直接网上划扣。